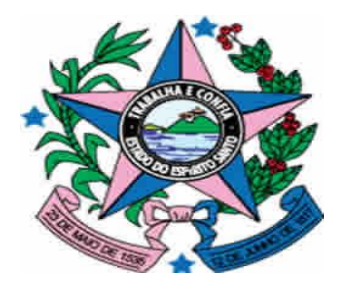

# GOVERNO DO ESTADO DO ESPÍRITO SANTO

SECRETARIA DE ESTADO DE GESTÃO E RECURSOS HUMANOS – SEGER SUBSECRETARIA DE ADMINISTRAÇÃO GERAL – SUBAD GERÊNCIA DE LICITAÇÕES – GELIC SUBGERÊNCIA DE CADASTRO DE FORNECEDORES - SUCAF

# MANUAL PARA ATUALIZAÇÃO DO CADASTRO DE CONVENENTE

# Caderno 03: Atualização da Guia Declarações.

Tipo de Convenente: Municípios.

Revisão 05 em 22/08/2016

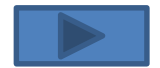

#### INDICE

| 1 – Introdução                                  | 3.  |
|-------------------------------------------------|-----|
| 2 – Procedimentos a Operacionais no SIGA        | 4.  |
| 3 – Documentação Necessária                     | 14. |
| 4 – Anexo I – Prazo de Validade das Declarações | 15. |

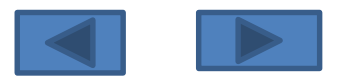

## 1 – INTRODUÇÃO:

Após a edição do Decreto n.º 2.737-R de 19 de Abril de 2011 todos órgãos e entidades públicos interessados em receber transferências voluntárias de recursos financeiros do Governo do Estado do Espírito Santo mediante convênios, estão obrigados a realizarem o sua inscrição no Cadastro de Convenentes.

O referido cadastramento dos órgãos ou entidades públicas recebedores de recursos oriundos do Orçamento do Estado será realizado no SIGA e mediante a apresentação da devida documentação junto à Subgerência de Cadastro de Fornecedores - SUCAF, e terá validade de 1 (um) ano.

Ademais, segundo o §1º do Art. 16 do Decreto n.º 2.737-R/2011, as informações prestadas no cadastramento devem ser atualizadas pelo convenente até que sejam exauridas todas as obrigações referentes ao convênio.

Sendo assim, com o intuito de facilitar o processo de atualização da informações do Certificado de Registro Cadastral de Convenente – CRCC/ES foi editado o presente manual com todas os procedimentos necessário à correta atualização cadastral.

Para facilitar e agilizar as atividades dos operadores do sistema, os procedimentos de atualização foram divididos em cadernos, sendo que o presente irá detalhar os procedimentos necessários para Atualização da guia Declarações dos órgão ou entidade inscritos no CRCC/ES.

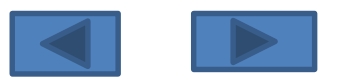

### 2 - PROCEDIMENTOS OPERACIONAIS NO SIGA:

O primeiro passo a ser dado pelo usuário para atualização das Certidões no CRCC/ES será com atualização dos dados no SIGA.

Para isso os seguintes procedimentos serão realizados:

1º Passo : Acessar o Sitio www.convenios.es.gov.br e clicar na opção Login do Proponente:

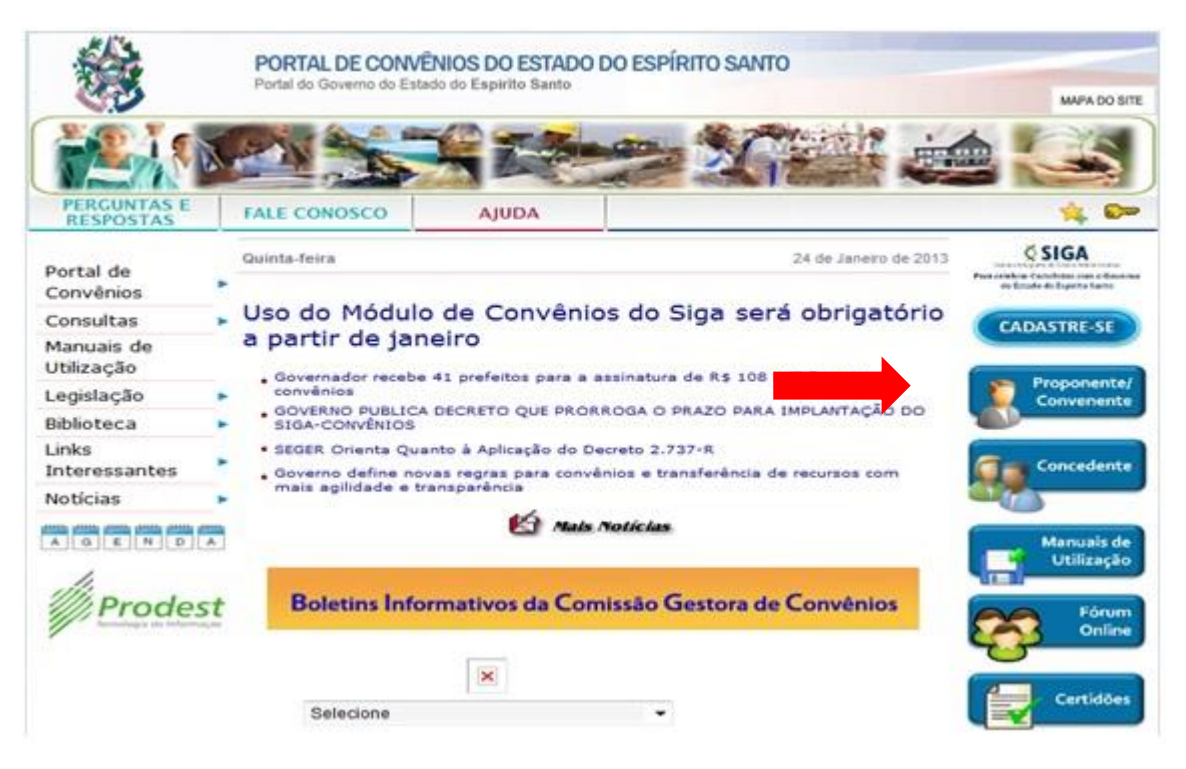

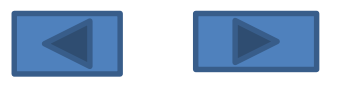

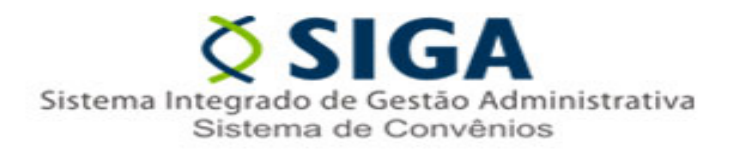

#### 2º Passo : Realizar o Login

no Sistema:

| Login do Proponente  | Voltar Área Pública |
|----------------------|---------------------|
| Usuário*             |                     |
| Senha*               |                     |
| Não Conseque Acessar | 2                   |
| Logar Cancel         | ar                  |
|                      |                     |

#### Observação 1:

Caso o usuário do órgão ou ente ainda não possua Login e Senha, o mesmo deverá adotar uma das seguintes procedimentos:

- a) Caso o órgão possua outro servidor já credenciado no SIGA, esse poderá realizar o credenciamento do novo Servidor;
- b) Caso não exista outro servidor credenciado no SIGA, entrar em contato no Suporte Técnico no telefone 0800-722-2701.

#### Observação 2:

Caso o usuário tenha esquecido sua senha, basta clicar no Link "Não Consegue Acessar?" e iniciar o processo de recuperação de senha.

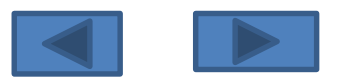

**3º Passo :** Alterando as informações no SIGA.

Ao Logar no sistema o usuário visualizará área de trabalho. Nela, deverá ser selecionada a opção Alterar Cadastro.

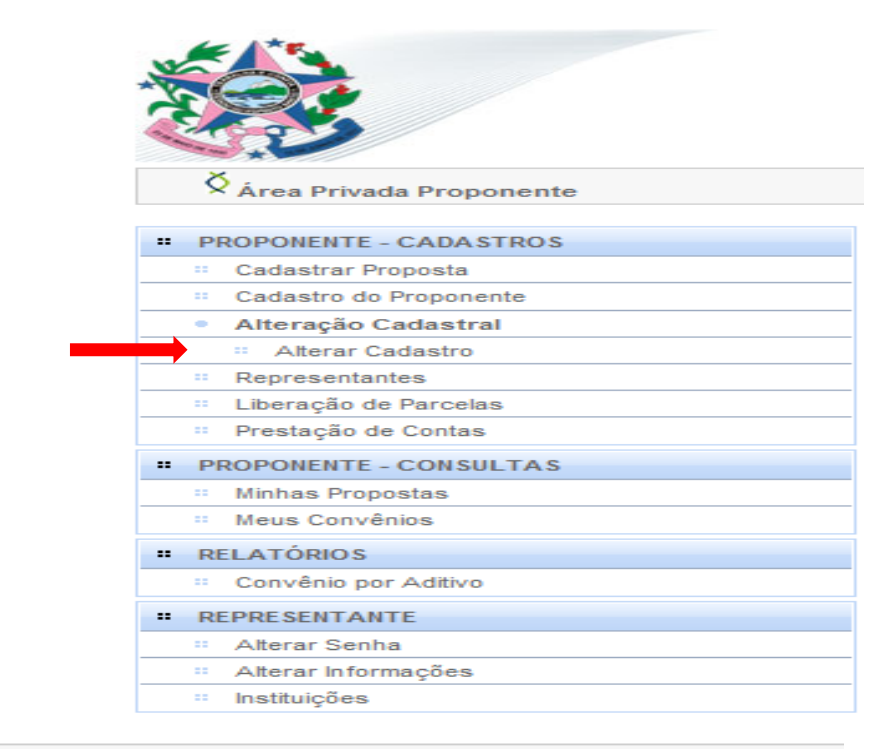

Ao clicar no link "Alterar Cadastro" será aberta a tela de Alteração Cadastral, nela será possível a visualização de 4 guias. Neste momento, o usuário deverá selecionar a guia "Declarações".

| 🛇 Alteração Cadastral         |         |     |
|-------------------------------|---------|-----|
| Voltar                        |         |     |
| Dados Membros Certidões Decla | ações   |     |
| Enviar para aprovação Salva   |         |     |
| Dados do Certificado          |         |     |
| Número do Certificado         | 0012/2  | 012 |
| Validade Até                  | 27/01/2 | 013 |
| Data de Criação               | 27/01/2 | 012 |
| Situação do Certificado       | Ativo   |     |
|                               |         |     |

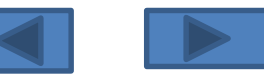

🗙 Alteração Cadastral

# Voltar Dados Membros Certidões Declarações uia Incluir Declaração Cancelar

| Ao clicar na Guia  | Incluir Declaração Cancelar  |                                                                                                    |
|--------------------|------------------------------|----------------------------------------------------------------------------------------------------|
| "Declarações"      | Informações da Declaração    |                                                                                                    |
| será apresentada   |                              | C Declaração do chefe do Poder Executivo atestando a observância dos limites das dividas consolidada e mobiliária, de operações de crédito, inclusive por antecipação de receita, de inscrição em restos a Pagar e de despesa total com pessoal, do último quadrimestre, acompanhada do Relatório de Gestão Fiscal                                                                       |
| a página onde      |                              | C Declaração do chefe do Poder Executivo atestando o pagamento de empréstimos e financiamentos do último exercício encerrado, como previsto no art. 25 da Lei Complementar 101, de 2000<br>C Declaração do chefe do Poder Executivo atestando a inexistência de pendências ou irregularidades nas prestações de contas de recursos anteriormente recebidos do Estado do último trimestre |
| constará as atuais | Teo Dedee a t                | C Declaração do chefe do Poder Executivo atestando a instituição, previsão e efetiva arrecadação dos impostos de competência constitucional do último exercício encerrado, nos termos do art. 11 da Lei<br>Complementar nº 101, de 200, acompanhada do Relatório Resumido da Execução Orçamentária - RREO do último bimestre do exercício encerrado ou do Balanço-Geral                  |
| Declarações do     | Tipo Declaraçao*             | C Declaração do chefe do Poder Executivo atestando a aplicação dos limites mínimos de recursos nas áreas de saúde e educação do último exercício encerrado, acompanhada do Relatório Resumido da<br>Execução Orcamentária - RREO do último bimestre do exercício encerrado ou do Balanco-Geral                                                                                           |
| Proponente,        |                              | C Comprovante do encaminhamento das contas anuais, conforme o art. 51 da Lei Complementar nº 101, de 2000                                                                                                    |
| nesta guia será    |                              | C Comprovante da publicação do Relatório Resumido da Execução Orçamentária dos últimos 06 (seis) bimestres, de que trata o disposto no art. 52 da Lei Complementar nº 101, de 2000                                                                                                    |
| possível aferir    |                              | C Comprovante da publicação do Relatório de Gestão Fiscal dos últimos 3 (três) quadrimestres, de que tratam os artigos 54 e 55 da Lei Complementar nº 101, de 2000                                                                                                    |
| quais declarações  | Arquivo*                     | 🕂 Adicionar Arquivo                                                                                                    |
| estão              | Arquivo anexado              |                                                                                                    |
| desatualizadas e   | Dirigente Signatário*        |                                                                                                    |
| necessitam ser     | Data Validade <sup>®</sup>   |                                                                                                    |
| atualizadas.       | Data Assinatura*<br>Situação |                                                                                                    |
|                    | Decial ayues                 |                                                                                                    |

| Item | Tipo Declaração                                                                                                    | Dirigente Signatário              | Data Validade | Data Assinatura | Situação      | Aprovação do Concedente | Editar | Visualizar | Excluir | Baixar<br>arquivo |
|------|----------------------------------------------------------------------------------------------------|-----------------------------------|---------------|-----------------|---------------|-------------------------|--------|------------|---------|-------------------|
| 54   | Declaração do chefe do Poder Executivo atestando a<br>inexistência de pendências ou irregularidades nas<br>prestações de contas de recursos anteriormente recebidos<br>do Estado do último trimestre | Naciene Luzia<br>Modenesi Vicente | 31/12/2012    | 29/11/2012      | Desatualizada | Ar tvada 💌              |        | Q          |         |                   |

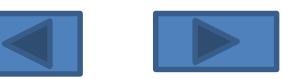

Subgerência Cadastro de Fornecedores -

SUCAF

Caso o usuário tenha dificuldade em identificar os documentos vencidos utilizando a Guia "Declarações", o mesmo poderá imprimir o seu

CRCC/ES e realizar a verificação no próprio documento:

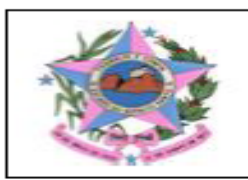

#### GOVERNO DO ESTADO DO ESPÍRITO SANTO SECRETARIA DE ESTADO DE GESTÃO RECURSOS HUMANOS

#### Certificado de Registro Cadastral de Convênios

| SITUAÇÃO DOS DOCUMENTOS APRESENTADOS NO CREDENCIAMENTO                                                                                                    |            |               |  |  |  |
|----------------------------------------------------------------------------------------------------|------------|---------------|--|--|--|
| TIPO DA DECLARAÇÃO                                                                                                    | VALIDADE   | SITUAÇÃO      |  |  |  |
| Declaração do chefe do Poder Exceutivo atestando a ekservância dos limites das<br>dívidas consolidada e mobiliária, de operações de crédito, inclusive por antecipação de<br>receita, de inscrição em restos a Pagar e de despesa total com<br>pessoal, do último quadrimestre, acompanhada do Relatório de Gestão Fiscal                                                      | 30/01/2013 | Desatualizada |  |  |  |
| Declaração do chefe do Poder Executivo atestando o pagamento de empréstimos e<br>financiamentos do último exercício encerrado, como previsto no art. 25 da Lei<br>Complementar 101, de 2000                                                                                                    | 30/04/2013 | Atualizada    |  |  |  |
| Declaração do chefe do Poder Executivo atestando a inexistência de pendências ou<br>irregularidades nas prestações de contas de recursos anteriormente recebidos do<br>Estado do último trimestre                                                                                                    | 31/12/2012 | Desatualizada |  |  |  |
| Declaração do chefe do Poder Executivo atestando a instituição, previsão e efetiva<br>arrecadação dos impostos de competência constitucional do último exercício<br>encerrado, nos termos do art. 11 da Lei Complementar nº 101, de 200, acompanhada<br>do Relatório Resumido da Execução Orçamentária - RREO do último bimestre do<br>exercício encerrado ou do Balanço-Geral | 29/04/2013 | Atualizada    |  |  |  |
| Declaração do chefe do Poder Executivo atestando a aplicação dos limites mínimos<br>de recursos nas áreas de saúde e educação do último exercício encerrado,<br>acompanhada do Relatório Resumido da Execução Orçamentária - RREO do último<br>bimestre do exercício encerrado ou do Balanço-Geral                                                                             | 30/04/2013 | Atualizada    |  |  |  |
| Comprovante do encaminhamento das contas anuais, conforme o art. 51 da Lei<br>Complementar nº 101, de 2000                                                                                                    | 30/04/2012 | Desatualizada |  |  |  |
| Comprovante da publicação do Relatório Resumido da Execução Orçamentária dos<br>últimos 06 (seis) bimestres, de que trata o disposto no art. 52 da Lei Complementar nº<br>101, de 2000                                                                                                    | 26/04/2012 | Desatualizada |  |  |  |
| Comprovante da publicação do Relatório de Gestão Fiscal dos últimos 3 (três)<br>quadrimestres, de que tratam os artigos 54 e 55 da Lei Complementar nº 101, de 2000                                                                                                    | 30/01/2013 | Desatualizada |  |  |  |

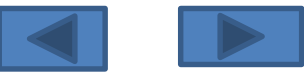

Feita a identificação das Declarações desatualizadas, o usuário deverá providenciar a inserção dos novos documentos, realizando os seguintes procedimentos:

C Declaração do chefe do Poder Executivo atestando a observância dos limites das dívidas consolidada e mobiliária, de operações de crédito, inclusive por antecipação de receita, de inscrição em restos

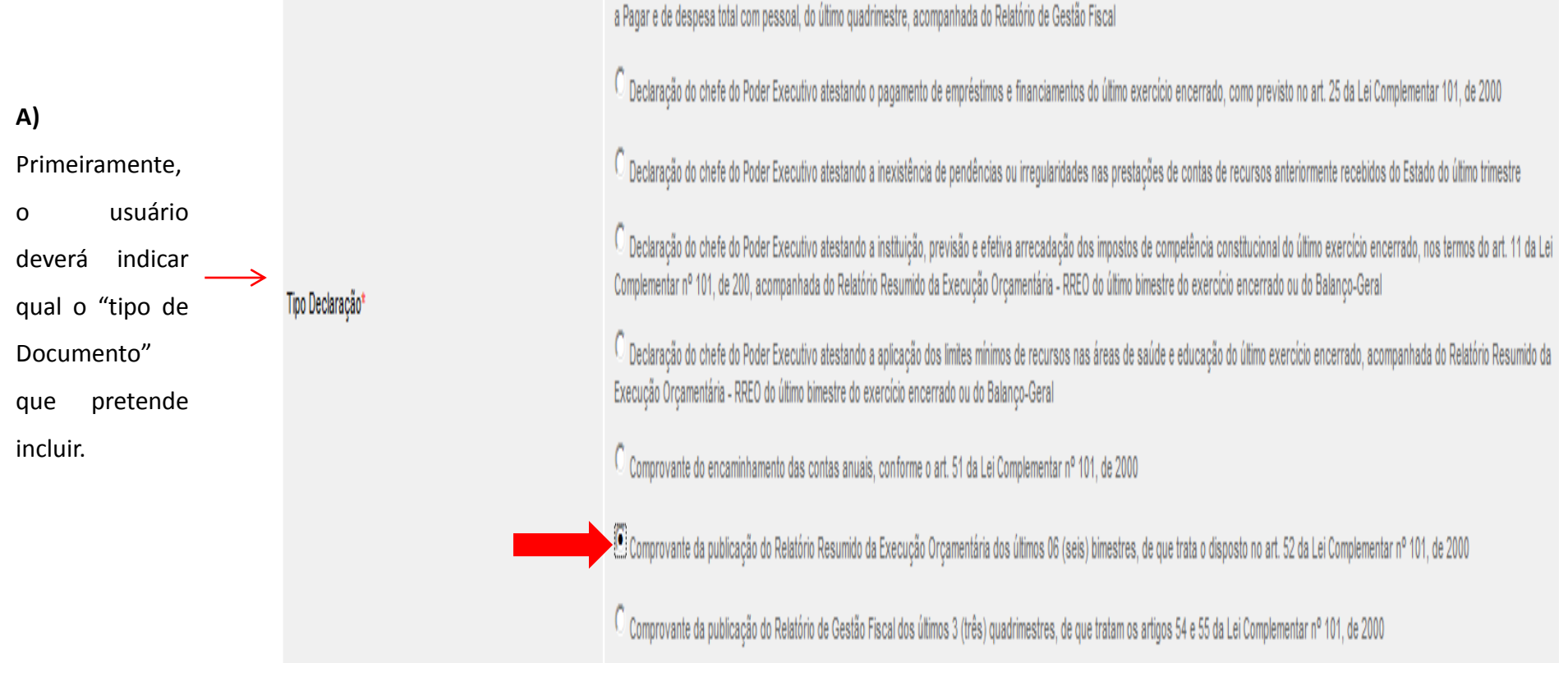

**Observação:** Os modelos de declarações que poderão ser utilizados para atualização do CRCC/ES podem ser obtidos no endereço: <a href="http://www.siga.es.gov.br/gconv-web/faces/subsystems/credenciado/pages/baixarAnexoModeloDocumentoForm.xhtml">http://www.siga.es.gov.br/gconv-web/faces/subsystems/credenciado/pages/baixarAnexoModeloDocumentoForm.xhtml</a>

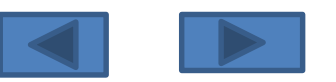

B) Em seguida o usuário deverá anexar a declaração em Arquivo PDF. Adotando a seguinte sequência:

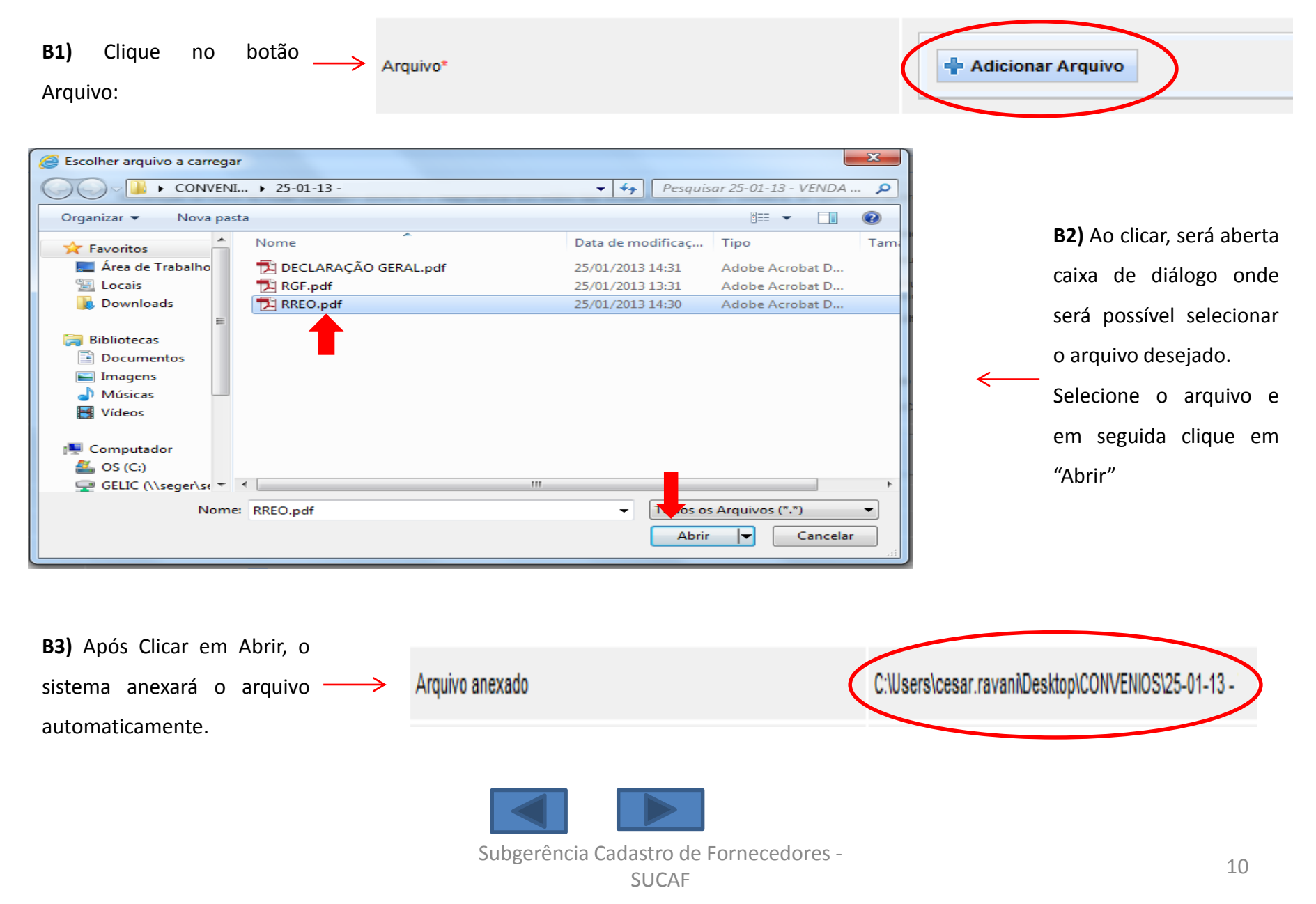

C) Anexado o Arquivo, o usuário deverá informar o FULANO DE TAL Dirigente Signatário\* completo do nome responsável pelo proponente que assinou a declaração. D) Em seguida deverão ser Data Validade\* 30/03/2013 informadas as datas de Vencimento e Assinatura da Data Assinatura\* 01/02/2013 Declaração. D) Após realizar todos os preenchimentos, o usuário deve conferir o conteúdo das Incluir Declaração Cancelar informações e clicar no botão "Incluir Declaração". Em seguida será apresentada a mensagem " A Declaração foi A Declaração foi incluída com sucesso. incluída com Sucesso"

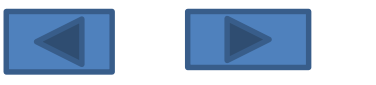

E) Caso o usuário queira realizar qualquer alteração o documento recém incluído, basta clicar no link Editar.

| 66 | Comprovante da publicação do Relatório Resumido da<br>Execução Orçamentária dos últimos 06 (seis) bimestres, de<br>que trata o disposto no art. 52 da Lei Complementar nº 101,<br>de 2000 | FULANO DE TAL | 30/03/2013 | 01/02/2013 | Atualizada | Aguardando Análise |  | Q | ٥ |  |
|----|----------------------------------------------------------------------------------------------------|---------------|------------|------------|------------|--------------------|--|---|---|--|
|----|----------------------------------------------------------------------------------------------------|---------------|------------|------------|------------|--------------------|--|---|---|--|

F) Caso o usuário queira realizar a exclusão do documento recém incluído, basta clicar no link Excluir.

|--|

#### G) Caso o usuário queira consultar o documento que foi anexado, bastar clicar no botão Baixar Arquivo.

Observação. O usuário deverá ficar atento, pois caso ele Envie do Pedido para aprovação, não será mais possível realizar qualquer tipo de alteração nos documentos incluídos até a análise pela Subgerencia de Cadastro de Fornecedores – SUCAF.

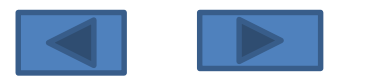

#### Realizadas todas as atualizações, o usuário deverá retornar a guia "Dados" e clicar na opção "Enviar para Aprovação"

| 🛇 Alteração Cadastral                         | r          |
|-----------------------------------------------|------------|
| Voltar<br>Dados Membros Certidões Declarações |            |
| Enviar para aprovação Salvar                  |            |
| Dados do Certificado                          |            |
| Número do Certificado                         | 0012/2012  |
| Validade Até                                  | 27/01/2013 |
| Data de Criação                               | 27/01/2012 |
| Situação do Certificado                       | Inativo    |
| Dados do Proponente (Instituição)             |            |
| Natureza Jurídica                             |            |
| Situação                                      |            |
| Razão Social*                                 |            |

Observação: O sistema só permitirá o "Envio para Aprovação" caso não exista outros documentos vencidos no sistema, sendo assim, antes de solicitar as alterações o usuário deverá observar se não existe alguma certidão que esteja vencida.

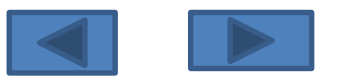

#### 4º Passo :

# EnviodaApós o envio das informações via Sistema, o usuário deverá encaminhar a documentação para a Subgerência dedocumentação.Cadastro de Fornecedores – SUCAF. Atualmente a Portaria SEGER n.º 010 – R de 25 de julho de 2016, publicadaem 29/07/2016 menciona as seguintes Declarações como de apresentação obrigatória :

- a) Declaração atestando a inexistência de pendências ou irregularidades nas prestações de contas de recursos anteriormente recebidos do Estado;
- b) Declaração atestando o pagamento de empréstimos e financiamentos referentes ao último exercício encerrado, como previsto no art. 25 da Lei Complementar 101, de 2000;
- c) Declaração atestando o atendimento ao art. 48-A da Lei Complementar 101, de 2000, quanto à disponibilização do acesso a informações referentes à execução orçamentária e financeira;
- d) Comprovação do encaminhamento das contas anuais à União, conforme o art. 51 da Lei Complementar nº 101, de 2000;
- e) Comprovação de atendimento às exigências previstas no art.7º, inciso I, alíneas O a T, da Portaria 010-R/2016, por meio da Certidão de regularidade emitida pelo TCEES.

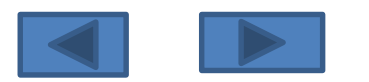

#### Anexo I – Prazos de Validade das Declarações

| Tipo de Declaração                                                                                                    | Quando Atualizar? | Validade :                |
|----------------------------------------------------------------------------------------------------|-------------------|---------------------------|
| Declaração atestando a inexistência de pendências ou irregularidades nas prestações de contas de recursos<br>anteriormente recebidos do Estado;                                         | bimestralmente    | 60 dias após a assinatura |
| Declaração atestando o atendimento ao art. 48-A da Lei Complementar 101, de 2000, quanto à disponibilização do<br>acesso a informações referentes à execução orçamentária e financeira; | bimestralmente    | 60 dias após a assinatura |

| Tipo de Declaração                                                                                                    | Quando Atualizar? | Declaração apresentada<br>no 1º quadrimestre,<br>validade até: | Declaração apresentada<br>no 2º quadrimestre,<br>validade até: | Declaração apresentada<br>no 3º quadrimestre,<br>validade até: |
|----------------------------------------------------------------------------------------------------|-------------------|----------------------------------------------------------------|----------------------------------------------------------------|----------------------------------------------------------------|
| Declaração atestando o pagamento de empréstimos e financiamentos referentes ao<br>último exercício encerrado, como previsto no art. 25 da Lei Complementar 101, de<br>2000; | Anualmente        | 30/04 do ano<br>Corrente                                       | 30/04 do ano<br>Subsequente                                    | 30/04 do ano Subsequente                                       |
| Comprovação do encaminhamento das contas anuais, conforme o art. 51 da Lei<br>Complementar nº 101, de 2000                                                                  | Anualmente        | 30/04 do ano<br>Corrente                                       | 30/04 do ano<br>Subsequente                                    | 30/04 do ano Subsequente                                       |

| Tipo de Declaração                                                                                                    | Quando Atualizar?         | Validade:                      |
|----------------------------------------------------------------------------------------------------|---------------------------|--------------------------------|
| Comprovação de atendimento às exigências previstas no art.7º,inciso I, alíneas O a T, da Portaria 010-R/2016, por meio da | Periodicidade determinada | Constante no documento emitido |
| Certidão de regularidade emitida pelo TCEES                                                                               | pelo TCEES                | pelo TCEES                     |

#### Observação:

Os usuários ao inserirem as declarações/comprovantes deverão observar, além dos modelos e prazos, o conteúdo das declarações/comprovantes.

Sendo assim, caso uma declaração seja apresentada com o modelo em consonância com a legislação e no prazo correto, ainda assim ela será rejeita se o conteúdo

estiver desatualizado.

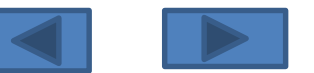

# Contato:

Suporte Técnico SIGA: 0800-722-2701

Subgerência de Cadastro de Fornecedores:

Telefones: 27 – 3636-5261

E-mail: crcc.siga@seger.es.gov.br

Endereço: Av. Governador Bley n.º 236 – Ed. Fábio Ruschi, 10º andar, Centro, Vitória-ES, CEP: 29.010-150.

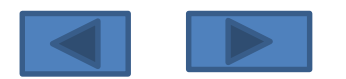